## 電子化服務(電子通告)

1eClass parent app

- 1.1 家長可在手機上安裝 eClass parent app,或透過桌上電腦登入 eClass 網站,接收學校的資訊 (電子通告、查閱小一家課冊及電子點名)
- 1.2 手機 app 安裝方法如下:
  - a. 透過手機在手機商店下載 eClass parent app。如國內版手機沒有商店,家長可在 瀏覽器中搜尋 eClass parent 下載或 eClassparent app等字,以安裝 app。
    (有關技術性問題如安裝及使用等,可直接與 eClass 的技術員聯絡,電話為 39133211。)
  - b. 按學校派發的登入名稱及密碼登入 「eClassparent」。

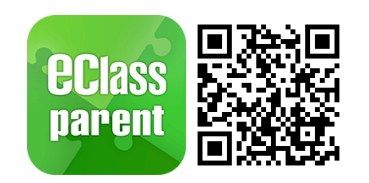

(QRCODE 掃描觀看教學指南影片)

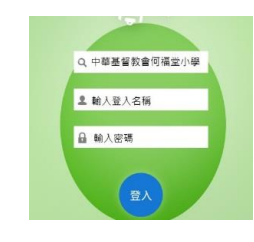

- c. 完成登入後,建議家長自行更改密碼並妥善保存帳戶資料。
- d. 更改密碼

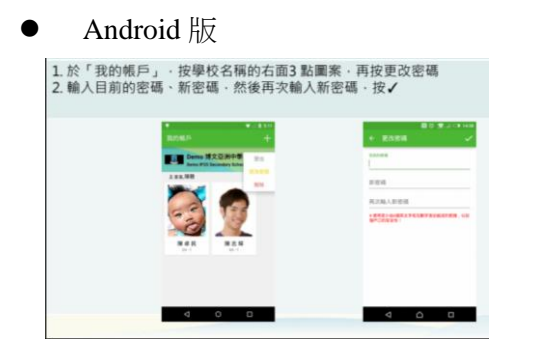

IOS 版

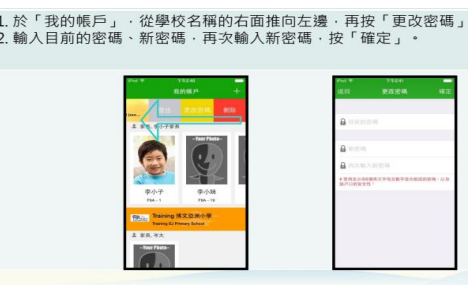

## 2 電子通告

- 2.1 學校使用 eClass parent app 向家長派發電子通告,家長須透過 app 內功能簽覆通告。
- 2.2 查閱及簽覆電子通告的方法如下:
  - a. 按不同手機種類的指示找出通告之選項

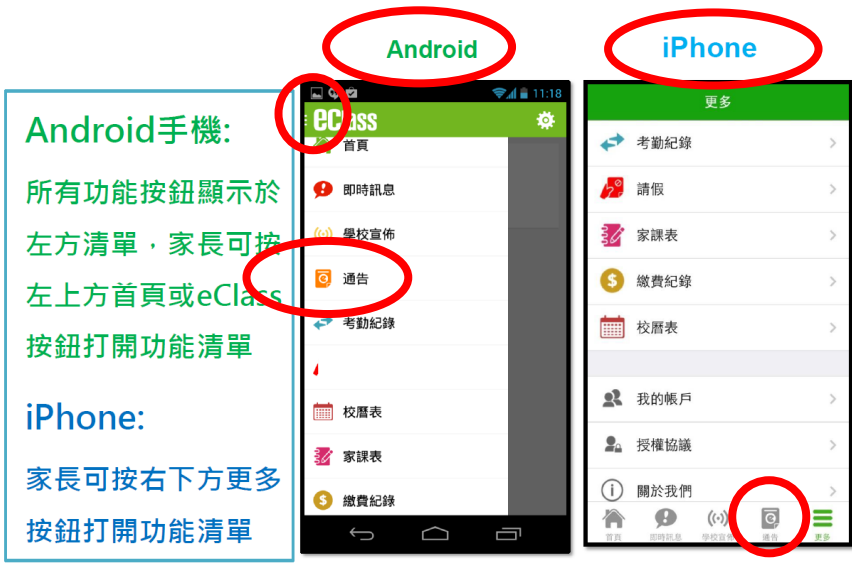

b. 選擇要閱讀的通告,請家長先查閱附件,了解詳細資料,再回答問題(如有),並簽署。

c. 家長必須先輸入密碼,才能按簽署按鈕。

- d. 家長可在通告簽署限期前無限次更改答案,系統會自動更新所交的答案選項。
- e. 如在限期後才簽回電子通告,家長已選的答案將無法更改。

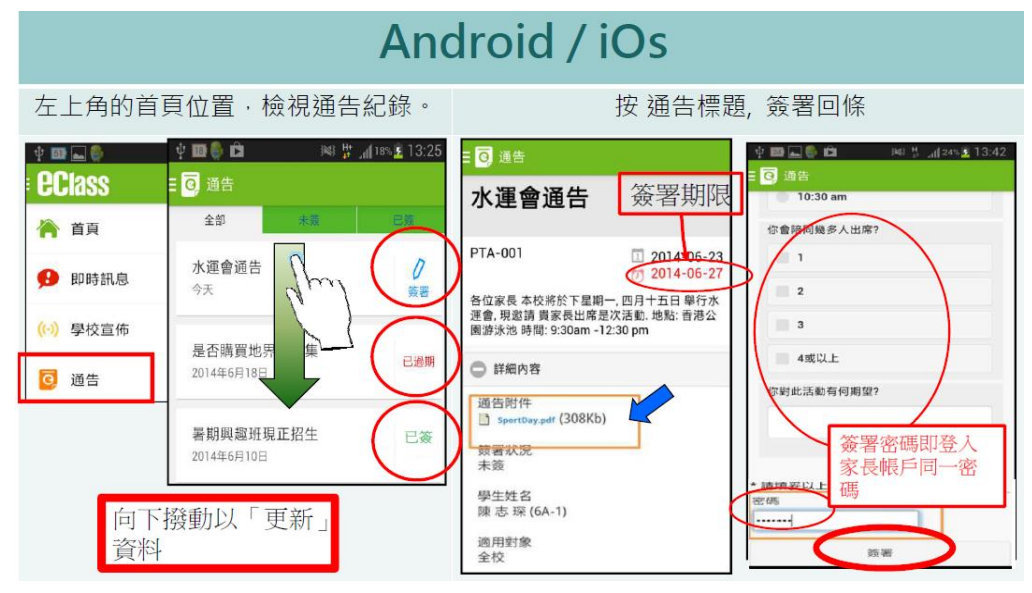